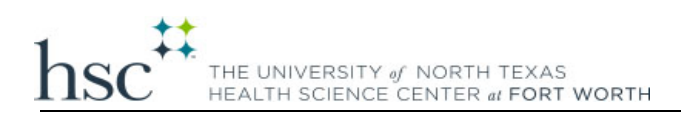

#### How to Enter Grades into EIS

*This guide will assist you in entering final course grades into EIS.* If you have any questions regarding this process please reach out to <u>registrar@unthsc.edu</u>.

### 1. Login to the <u>Academic MyHSC</u> portal using your EUID and Password.

|                                                                                                    |                                                                                                    | Driven to improve the human condition                                                                                                    |
|----------------------------------------------------------------------------------------------------|----------------------------------------------------------------------------------------------------|----------------------------------------------------------------------------------------------------|
| <section-header><text><text><text><text><text><text><section-header><section-header></section-header></section-header></text></text></text></text></text></text></section-header> | HSC<br>COVID-<br>INFO                                                                                                    |                                                                                                    |
| UNT SYSTEM<br>IT Shared Services<br>1155 Union Circle #305398<br>Denton, Texas 76203-5017<br>940-565-2324                                                                         | Required Maintenance<br>myHSC requires routine maintenance.<br>Plan for service intermissions:<br>Tuesday and Thursday 7:00 pm - 9:30 pm<br>Saturday 7:00 pm until noon on Sunday | Get Help<br>Information Technology Services Helpdesk and Client<br>Services<br>817-735-2000 • <u>Create A Ticket</u><br>Helpdesk<br>Monday - Friday 8:00 am - 5:00 pm<br>Call: 817-735-2192 • <u>helpdesk@unthsc.edu</u> |

2. Once logged in ensure you are on the Faculty Homepage as shown below.

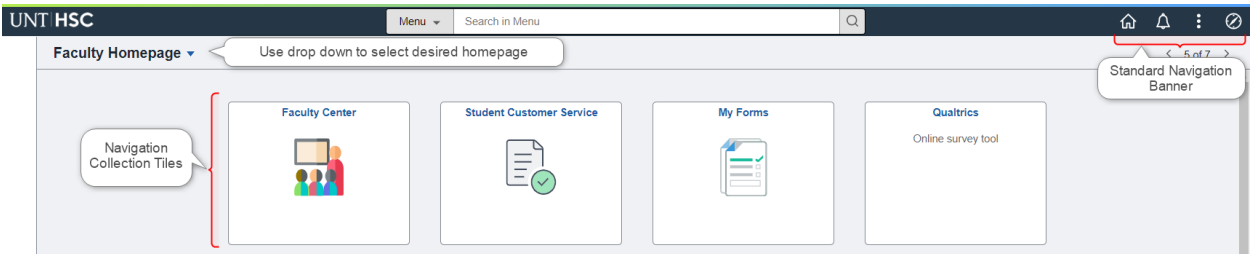

Many users have differing roles on campus - staff member, student, faculty member. Each
of these roles have a different landing (home) page in myHSC. To navigate between these
landing pages, you will use the center drop down menu visible from any landing (home)
page - called the Homepage Selector.

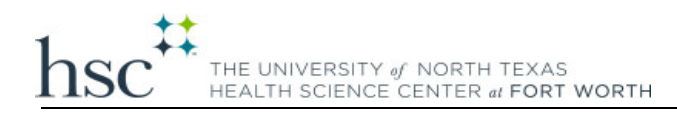

3. From the Faculty Homepage select the Faculty Center tile.

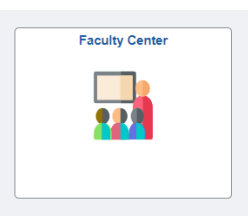

4. Check the Term listed under "My Schedule". If this term is incorrect use the "Change Term" button to choose the correct term.

| K Faculty Homepage |                                                                                       | Faculty Center                                       |
|--------------------|---------------------------------------------------------------------------------------|------------------------------------------------------|
| 👼 My Schedule      | Faculty Center Advisor Center Search                                                  |                                                      |
| Class Roster       | My Schedule   Class Roster   Grade Roster   Gradebook   Class Assignments My Schedule |                                                      |
| Grade Roster       |                                                                                       | View Personal Data Summary                           |
| 🔚 Gradebook        | Select display option                                                                 | My Exam Schedule                                     |
| Assignments        | Show All Classes     Show Enrolled Classes Only                                       |                                                      |
|                    | Icon Legend 🏫 Class Roster 🔄 Grade Roster 👰 Gradebook 🔄 A                             | ssignments 🔲 Learning Management                     |
|                    | Checklist                                                                             |                                                      |
|                    |                                                                                       | Personalize   View All   🔄   🔣 First 🕢 1 of 4 🕟 Last |
|                    | Class Class Title Enrolled Days & Times                                               | Room Class Dates Grade Roster Status                 |
|                    | BMSC 4305-<br>CSO1 Histology (Lecture) 0 TBA<br>(1811)                                | TBA Mar 18, 2024-<br>May 10, 2024                    |
|                    | BMSC 4326-<br>CS01 Writing (Lecture) 0 TBA                                            | TBA Mar 18, 2024-<br>May 10, 2024                    |
|                    | BMSC 4329-<br>(1813) Health and Well-Being 0 TBA                                      | TBA Mar 18, 2024-<br>May 10, 2024                    |

#### 5. Select the grade roster icon for your course.

| Fa  | II 202 | 3   U    | INT H  | lealth Science C            | Center                              |            | Change Term         | View P<br>My Exa | ersonal Data Sur<br>am Schedule | nmary                         |                       |
|-----|--------|----------|--------|-----------------------------|-------------------------------------|------------|---------------------|------------------|---------------------------------|-------------------------------|-----------------------|
| Sel | ect d  | ispla    | y opt  | tion                        |                                     |            |                     |                  |                                 |                               |                       |
|     |        | 0        | Show   | All Classes                 | ⊖ Show E                            | nrolled Cl | asses Only          |                  |                                 |                               |                       |
| lo  | on Le  | gend     |        | 🏫 Class Roste               | r 🔄 Grade Roster                    | Gra Gra    | debook 📑 Ass        | signments        | 😡 Lea                           | rning Management              |                       |
| Ch  | eckli  | st       |        |                             |                                     |            |                     |                  |                                 |                               |                       |
|     |        |          |        |                             |                                     |            |                     |                  | Personalize                     | View All 🛛 🛛 🔣                | First 🕢 1 of 6 🕑 Last |
|     |        |          |        | Class                       | Class Title                         | Enrolled   | Days & Times        |                  | Room                            | Class Dates                   | Grade Roster Status   |
| ñ   | R      | <b>A</b> |        | BMSC 5302-<br>001<br>(1266) | Molecular Cell Biology<br>(Lecture) | 140        | MoTuWeThFr 8:00AM - | 12:00PM          | TBA                             | Aug 21, 2023-<br>Dec 8, 2023  | Approved              |
| ñ   | R      |          |        | MPAS 5401-<br>001<br>(1121) | Clinical Anatomy<br>(Lecture/Lab)   | 71         | ТВА                 |                  | ТВА                             | Aug 14, 2023-<br>Dec 15, 2023 | Approved              |
| å   | R      |          |        | PHAR 7349-<br>001<br>(1912) | IPPE Hospital (Clinical)            | 2          | ТВА                 |                  | ТВА                             | Aug 14, 2023-<br>Dec 8, 2023  | Approved              |
| ñ   | R      | <u>_</u> |        | PHAR 7682-<br>003<br>(1025) | APPE: Community<br>(Lecture)        | 8          | ТВА                 |                  | ТВА                             | Aug 14, 2023-<br>Dec 15, 2023 | Approved              |
| ñ   | R      | <b>X</b> |        | PHAR 7682-<br>004<br>(1038) | APPE: Community<br>(Lecture)        | 12         | ТВА                 |                  | ТВА                             | Aug 14, 2023-<br>Dec 15, 2023 | Approved              |
| ña  | 3      |          |        | PHAR 7682-<br>005<br>(1039) | APPE: Community<br>(Lecture)        | 9          | ТВА                 |                  | ТВА                             | Aug 14, 2023-<br>Dec 15, 2023 | Approved              |
|     |        | ١        | /iew \ | Neekly Teaching             | Schedule                            |            |                     |                  | Go to top                       |                               |                       |

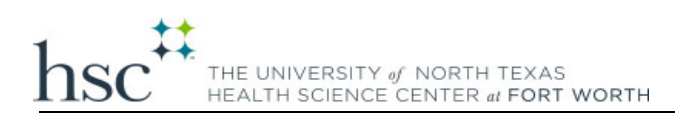

## 6. The appropriate Grade Roster should appear and you can enter grades accordingly.

| Grad   | e Roster                        |                                      |                            |                            | Created Nates                                    |
|--------|---------------------------------|--------------------------------------|----------------------------|----------------------------|--------------------------------------------------|
| Spring | 2024   Regular Academi          | c Session   UNT Heal                 | th Science Center   School | of Public Health           | If you are trying to save a grade roster and are |
|        | IMAD 5200 004 (1522)            |                                      | (                          | Change Class               | receiving an error please be sure any drop       |
| 1      | Introduction to Health Ma       | nagement and Policy                  | (Lecture)                  |                            | downs populated in the "Grade Reason" and        |
|        | Days and Times                  | Room                                 | Instructor                 | Dates                      | completed These fields populate when grades      |
|        | Tu 12:00PM-3:00PM               | EAD 719                              |                            | 01/16/2024 -<br>05/10/2024 | requiring additional information are entered.    |
| Displa | ay Options                      |                                      | Grad                       | e Roster Action            |                                                  |
| Di     | *Grade<br>splay Unassigned Rost | e Roster Type Final<br>er Grade Only | Grade 🗸                    | *Approval Status Not Re    | eviewed V Save                                   |

# UPLOAD GRADES Upload grades from a CSV file

|   |     |           |                 |              | Personalize   Fir | nd   View All   🔄     | 🔜                 | First            | ④ 1-20 of   | 35 🕑 Last              |
|---|-----|-----------|-----------------|--------------|-------------------|-----------------------|-------------------|------------------|-------------|------------------------|
| S | tud | ent Grade | Transcript Note |              |                   |                       |                   |                  |             |                        |
|   |     | ID        | Name            | Roster Grade | Grade Reason      | Date Last<br>Attended | Official<br>Grade | Grading<br>Basis | Description | Level                  |
| C |     | 1         |                 | ~            |                   |                       |                   | ANC              |             | Professional<br>Year 1 |
|   |     | 2         |                 | ~            |                   |                       |                   | ANC              |             | Professional<br>Year 1 |
| C |     | 3         |                 | ~            |                   |                       |                   | ANC              |             | Professional<br>Year 1 |
| C |     | 4         |                 | ~            |                   |                       |                   | ANC              |             | Professional<br>Year 1 |
| C |     | 5         |                 | ~            |                   |                       |                   | ANC              |             | Professional<br>Year 1 |

If you do not have a grade roster icon for a course, or receive the following error, email the Registrar at <u>Registrar@unthsc.edu</u> for assistance.

| ring 2024   Regular Academic Session   UNT Health Science Center   School of Biomedical Sciences           Change Class           BMSC 5504 - 001 (1009)           Physiology (Lecture)           Days and Times         Room         Instructor         Dates           MoTuWeThFr 8:00AM-         TBA         01/16/2024 - |
|----------------------------------------------------------------------------------------------------|
| Change Class         Change Class         BMSC 5504 - 001 (1009)       Physiology (Lecture)         Days and Times       Room       Instructor       Dates         MoTuWeThFr 8:00AM-       TBA       01/16/2024 -                                                                                                    |
| BMSC 5504 - 001 (1009)         Physiology (Lecture)       Days and Times       Room       Instructor       Dates         MoTuWeThFr 8:00AM-       TBA       01/16/2024 -                                                                                                    |
| Days and Times     Room     Instructor     Dates       MoTuWeThFr 8:00AM-     TBA     01/16/2024 -                                                                                                    |
| Days and Times     Room     Instructor     Dates       MoTuWeThFr 8:00AM-     TBA     01/16/2024 -                                                                                                    |
| MoTuWeThFr 8:00AM- TBA 01/16/2024 -                                                                                                    |
| 12:00PM 05/03/2024                                                                                                    |